# ИНСТРУКЦИЯ ПО ПОДАЧЕ ЗАЯВЛЕНИЯ НА РАСПОРЯЖЕНИЕ СРЕДСТВАМИ МАТЕРИНСКОГО (СЕМЕЙНОГО) КАПИТАЛА НА ЕЖЕМЕСЯЧНУЮ ДЕНЕЖНУЮ ВЫПЛАТУ

1. Для подачи заявления выберите раздел «Семья» на главной странице

## портала Госуслуг **ГОСУСЛУГИ** Ханты-Мансийский автономный округ - Югра Заявления Документы Платежи Помощь Q ¢ Þ Å 8 Ŷ Ā R Справки Штрафы Долги % Налоговые Поступление в вуз онлайн Введите запрос... > Загранпаспорт Регистрация ТС Приставы Справка о судимости Сведения ЕГРН

В выбранном разделе из столбца «Популярные услуги» выберите

## «Распоряжение материнским капиталом»

| <b>С</b><br>Здоровье | Справки<br>Выписки          | С<br>Пособия<br>Пенсия Льготы | СП<br>Авто Права<br>Транспорт | Семья          | Дети<br>Дети<br>Образование | В<br>Паспорта<br>Регистрация | <b>Д</b> олги | Стройка<br>Недвижимость          | Прочее     | <b>уу</b><br>Ведомства |
|----------------------|-----------------------------|-------------------------------|-------------------------------|----------------|-----------------------------|------------------------------|---------------|----------------------------------|------------|------------------------|
| ПОПУЛЯР              | НЫЕ УСЛУГИ                  |                               |                               |                | ЧАС                         | ТО ЗАДАВАЕМ                  | ЫЕ ВОПРОСЬ    | 1                                |            |                        |
| Сертифика            | ат на материнс              | кий капитал                   |                               |                | Един                        | ное пособие на и             | цетей и берем | енны <mark>х</mark> женщин       |            |                        |
| Распоряже            | ение материнск              | ким капиталом                 |                               |                | ~                           | Что такое един               | юе пособие н  | а дете <mark>й и б</mark> еремен | ных женщин |                        |
| Единое по            | собие на детей              | і и беременных ж              | сенщин                        |                | ~                           | Чем единое по                | собие отлича  | ется от прежних в                | ыплат      |                        |
| Ежемесячи            | ная <mark>выплата</mark> пр | и рождении или                | усыновлении п                 | ервого ребёнка | ~                           | Что будет с ра               | нее назначенн | ыми пособиями                    |            |                        |
| Регистрац            | ия брака                    |                               |                               |                |                             |                              |               |                                  |            |                        |
| Регистрац            | ия рождения                 |                               |                               |                | Пока                        | азать все                    |               |                                  |            |                        |
| Регистрац            | ия установлени              | ия отцовства                  |                               |                | Еже                         | месячная выпла               | та на первого | ребёнка до 3 лет                 |            |                        |

#### Выберите направление на «Ежемесячную выплату»

## На что вы хотите использовать материнский капитал?

В зависимости от цели это можно сделать сразу после рождения ребёнка или

# после его трёхлетия Узнать подробнее Жильё > > Образование ребёнка Ежемесячную выплату > > Накопительную пенсию Товары или услуги для ребёнка-инвалида >

Выберите, на какого ребенка до 3-х лет оформляется выплата: на родного ребенка или усыновлённого:

Ребёнок, на которого оформляется выплата, был усыновлён?

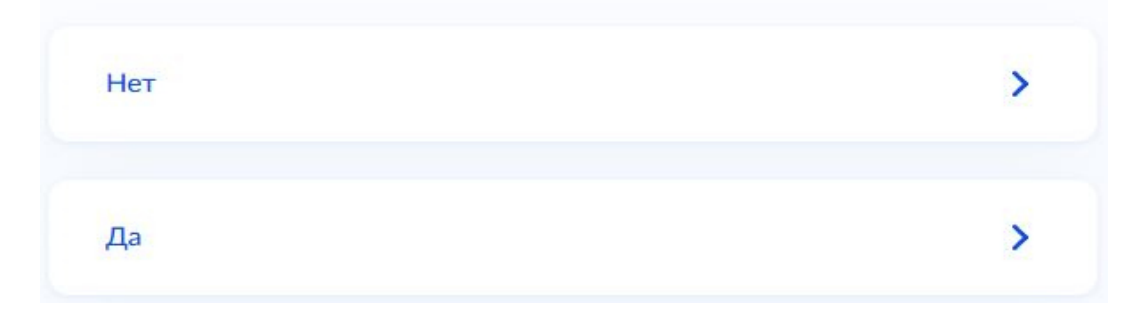

После выполнения данных действий, на следующей странице будет отображён необходимый перечень документов, для заполнения заявления, а также срок его рассмотрения. После ознакомления с информацией, нажмите кнопку «Перейти к заявлению», после чего Вы будете перенаправлены на страницу заполнения заявления.

2. Укажите способ обращения в СФР с заявлением: лично, либо через законного представителя ребенка:

> Рассмотрение заявления о распоряжении средствами (частью средств) материнского (семейного) капитала на получение ежемесячной выплаты до достижения ребенком возраста трех лет

| Чернови | к заявления сохранен 26.07.2023 15:25                                                   |
|---------|-----------------------------------------------------------------------------------------|
| 1       | Способ обращения                                                                        |
|         | Обращение                                                                               |
|         | • лично                                                                                 |
|         | <ul> <li>законный представитель несовершеннолетнего или недееспособного лица</li> </ul> |
|         | Заявление о распоряжении средствами (частью средств) материнского (семейного)           |
|         | капитала на получение ежемесячной выплаты до достижения ребенком возраста трех лет      |
|         | рассматривается территориальным органом Социального фонда России в случае               |
|         | представления заявителем (его представителем) необходимых документов в                  |
|         | территориальный орган Социального фонда России в срок не позднее трех дней со дня       |
|         | направления заявления                                                                   |
|         |                                                                                         |

| 3. <mark>3</mark> | аполните         | данные                  | заявителя  | (некоторая  | информация,       | взятая      | С |
|-------------------|------------------|-------------------------|------------|-------------|-------------------|-------------|---|
| порт              | ала Госусл       | <mark>зуг, будет</mark> | автоматиче | ски заполне | <mark>на):</mark> |             |   |
| 2                 | Заполнение д     | анных заявит            | еля        |             |                   |             |   |
|                   | Статус заявителя | 7                       |            |             |                   |             |   |
|                   | мать             |                         |            |             |                   |             |   |
|                   | отец             |                         |            |             |                   |             |   |
|                   | 🔿 мужчина – е    | единственный усы        | ыновитель  |             |                   |             |   |
|                   | ребенок          |                         |            |             |                   |             |   |
|                   |                  |                         |            |             |                   |             |   |
|                   | Данные заявите   | ля                      |            |             |                   |             |   |
|                   | Фамилия          |                         | Visca      |             | Отчество          |             |   |
|                   |                  |                         |            |             |                   | при наличии |   |

| 4. | Укажите | сведения | о документе, | удостоверяющем | личность | заявителя |
|----|---------|----------|--------------|----------------|----------|-----------|
|    |         |          |              |                |          |           |

| $\mathbf{D}$ |
|--------------|
|              |
|              |

Дата рождения

?

Контактный телефон

Принадлежность к гражданству

иностранный гражданин

🔘 лицо без гражданства

о гражданин(ка) Российской Федерации

| Наименование документа, удостов | еряющего личность |    |                     |
|---------------------------------|-------------------|----|---------------------|
| Серия документа                 | Номер документа   | Де | та выдачи документа |
|                                 | ?                 | ?  |                     |

| 5.              | Заполни   | іте све <mark>де</mark> | ния о р  | ребенке                | , на кот  | орого не | обходимо   | назнач | ить |
|-----------------|-----------|-------------------------|----------|------------------------|-----------|----------|------------|--------|-----|
| ея              | кемесячн  | ую выпла                | ту до 3- | х лет из               | в средств | материн  | ского капі | итала  |     |
| <mark>(B</mark> | разделе   | 4 нужно                 | указаті  | ь <mark>реб</mark> ёні | ка до 3-х | лет, на  | которого В | ы жела | ете |
| od              | ормить    | выплату.                | Здесь    | нужно                  | указать   | ребенка  | а, давшего | право  | на  |
| вь              | іплату, а | не ребені               | ка, дави | иего пра               | во на ма  | терински | ий капитал | )      |     |

| Укажите событие, в связи с  | которым возникло право на ежем | месячную выплату |
|-----------------------------|--------------------------------|------------------|
| О Рождение ребенка          | Усыновление ребенка            |                  |
| Dana antigation             |                                |                  |
| 07.02.2023                  |                                |                  |
|                             |                                |                  |
| Фомирия                     | Maxee                          | OTVINGTER        |
| ~~3mm                       | FINOS                          | CIRECIBO         |
|                             |                                | Πο               |
|                             |                                |                  |
| Принадлежность к гражданств | ý                              |                  |
| о гражданин(ка) Российск    | ой Федерации                   |                  |
|                             |                                |                  |
|                             |                                |                  |

6. Заполните сведения об адресе места жительства:

5 Сведения об адресе места жительства заявителя

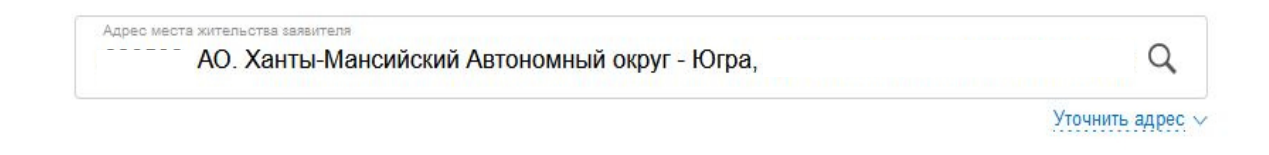

| 7.   | На д                               | анном                                       | этапе                                               | необходимо                                                   | указать                                | дополн                        | ительные             |
|------|------------------------------------|---------------------------------------------|-----------------------------------------------------|--------------------------------------------------------------|----------------------------------------|-------------------------------|----------------------|
| свед | ения о :                           | заявите                                     | пе в зави                                           | симости от жиз                                               | ненной ситу                            | уации:                        |                      |
|      |                                    |                                             |                                                     |                                                              |                                        |                               |                      |
| 6    | Дополн                             | ительные                                    | сведения                                            |                                                              |                                        |                               |                      |
|      |                                    |                                             |                                                     |                                                              |                                        |                               |                      |
|      | Принима<br>(усыновл                | алось ли рец<br>аением) кото                | шение о лишен<br>орого возникло                     | нии родительских прав<br>о право на ежемесячную              | в отношении ребе<br>о выплату?         | нка, в связи с                | рождением            |
|      | 🔾 Да                               | 💿 Нет                                       |                                                     |                                                              |                                        |                               |                      |
|      | Соверша<br>повлекш                 | али ли вы ум<br>ие за собой                 | иышленные пр<br>лишение или                         | оеступления, относящие<br>ограничение родительс              | еся к преступлени<br>ских прав в отнош | ям против лич<br>ении ребенка | іности и<br>(детей)? |
|      | 🔿 Да                               | 💿 Нет                                       |                                                     |                                                              |                                        |                               |                      |
|      | Принима                            | пось ли рег<br>право на е                   | шение об отме<br>жемесячную в                       | ене усыновления ребени<br>ыплату?                            | (а, в связи с усын                     | овлением кото                 | рого                 |
|      | 🔿 Да                               | • Нет                                       |                                                     |                                                              |                                        |                               |                      |
|      | Принима                            | алось ли рец<br>ем которого                 | цение об огра<br>возникло пра                       | ничении в родительски<br>во на дополнительные                | к правах в отноше<br>меры государстве  | нии ребенка,<br>нной поллерж  | в связи с<br>ки?     |
|      | 🔿 Да                               | 🔘 Нет                                       |                                                     |                                                              |                                        |                               |                      |
|      | Принима<br>дополни                 | алось ли рег<br>тельные ме                  | цение об отоб<br>ры государств                      | рании ребенка, в связи<br>енной поддержки?                   | с рождением кото                       | орого возникло                | о право на           |
|      | 🔿 Да                               | • Нет                                       |                                                     |                                                              |                                        |                               |                      |
|      |                                    |                                             |                                                     |                                                              |                                        |                               |                      |
|      |                                    |                                             |                                                     |                                                              |                                        |                               |                      |
| 8. B | данно                              | й форм                                      | е будет                                             | предварительн                                                | о отображё                             | н текст,                      | который              |
| авто | матичес                            | ски оуде                                    | т указан                                            | в заявлении:                                                 |                                        |                               |                      |
|      |                                    |                                             |                                                     |                                                              |                                        |                               |                      |
| 7    | Сведения<br>материнск<br>выплату з | о направлен<br>кого (семейн<br>а счет средо | нии средств (ч.<br>ного) капитала<br>ств материнско | асти средств)<br>в на ежемесячную<br>ого (семейного) капитал | a                                      |                               |                      |
|      | Прошу н<br>капитал                 | назначить еж<br>а. Настоящи                 | емесячную выг<br>м заявлением г                     | плату за счет средств мат<br>подтверждаю: средства пе        | еринского (семейнс<br>еречислять       | ло)                           |                      |
|      |                                    |                                             |                                                     |                                                              |                                        |                               |                      |

### 9. Укажите реквизиты Вашей кредитной организации.

Обращаем внимание, пособие может быть зачислено только на банковский счёт, к которому выпущена карта «Мир» или не выпущено никаких банковских карт:

| иты кредитной организации |
|---------------------------|
|                           |

| БИК или наименование банка получателя | $\sim$ |
|---------------------------------------|--------|
|                                       |        |

Ручной ввод реквизитов

| ļ | Внимание!                                                                                      |
|---|------------------------------------------------------------------------------------------------|
| I | Проверьте реквизиты                                                                            |
| I | При выборе банка из выпадающего списка проверьте все реквизиты:                                |
|   | — номер вашего счёта из 20 цифр                                                                |
|   | — БИК (банковский идентификационный код)                                                       |
|   | — корреспондентский счёт                                                                       |
| I | Пособие может быть зачислено только на банковский счёт, к которому выпущена карта «Мир» или не |
| E | выпущено никаких банковских карт                                                               |
| 1 | Уточните в своём банке, полходит пи ваш счёт для зачиспения пособия                            |

| 1 | инн | Knn |  |
|---|-----|-----|--|

10. Затем укажите счет в кредитной организации, открытый на имя получателя данного пособия

(Вы можете воспользоваться личным кабинетом банка для проверки реквизитов)

Реквизиты получателя

9

Корреспондентский счет

|                           | При наличи               |
|---------------------------|--------------------------|
|                           |                          |
| и, открытый на имя получа | ателя                    |
|                           |                          |
|                           | и, открытый на имя получ |

11. На данном этапе заполнения заявления требуется указать полные сведения о составе семьи: здесь указывается заявитель, его супруг(а), несовершеннолетние дети, а также дети, находящиеся под опекой (попечительством) и дети в возрасте до 23 лет, обучающиеся очно (не находящиеся в браке)

Чтобы внести сведения следующего члена семьи, используйте кнопку «+ ДОБАВИТЬ»

#### Статусы членов семьи:

Мать – владелец сертификата,

супруг – иное,

```
несовершеннолетний ребенок – ребенок, давший право на выплату, при
наличии других детей,
```

несовершеннолетний ребенок – иное, либо совершеннолетний ребенок – иное.

10 Сведения к заявлению на ежемесячную выплату за счет средств материнского (семейного) капитала

| № n\n<br>1                                            |                  |     |          |           |
|-------------------------------------------------------|------------------|-----|----------|-----------|
| Статус члена семьи                                    |                  |     |          |           |
| )<br>владелец серт                                    | ификата          |     |          |           |
|                                                       |                  |     |          |           |
| ребенок, давш                                         | ий право на выпл | ату |          |           |
|                                                       |                  |     |          |           |
|                                                       |                  |     |          |           |
| иное                                                  |                  |     |          |           |
| иное                                                  |                  |     |          |           |
| иное<br>Степень родотва<br>несовершеннолет            | ний ребенок      |     |          | ~         |
| иное<br>Степень родотва<br>несовершеннолет            | ний ребенок      |     |          | ~         |
| иное<br>Степень родотва<br>несовершеннолет            | ний ребенок      |     |          | ~         |
| иное<br>Степень родства<br>несовершеннолет<br>Фамилия | ний ребенок      | Имя | Отчество | ~         |
| иное<br>Степень родства<br>несовершеннолет<br>Фамилия | ний ребенок      | Имя | Отчество |           |
| иное<br>Стелень родотаа<br>несовершеннолет<br>Фамилия | ний ребенок      | Имя | Отчество | При налич |
| иное<br>Стелень родства<br>несовершеннолет<br>Фамилия | ний ребенок      | Имя | Отчество | При налич |

| Реквизить                                                                                                    | государственного                                                                                                    | сертификата                                                                                                    |                                             |                                |         |  |
|----------------------------------------------------------------------------------------------------|----------------------------------------------------------------------------------------------------|----------------------------------------------------------------------------------------------------|---------------------------------------------|--------------------------------|---------|--|
| Серия                                                                                                    |                                                                                                    | Номе                                                                                                    | p                                           |                                |         |  |
| Дата выдач                                                                                                    | И 1945                                                                                                    |                                                                                                    |                                             |                                |         |  |
| Кем выдан                                                                                                    |                                                                                                    |                                                                                                    |                                             |                                |         |  |
| Регион<br>Ханты-Мансий                                                                                                    | ский автономный округ-н                                                                                                    | Огра                                                                                                    |                                             |                                | $\sim$  |  |
|                                                                                                    |                                                                                                    |                                                                                                    |                                             |                                |         |  |
| Район / Админист<br>Ханты-Мансий<br>Наименование<br>правах отдела)<br>округа-Югры                                                                                | <sup>зативный</sup> центр<br>ский район, г. Ханты-Ман<br>территориального орга<br>в г. Ханты-Мансийске Х                                                                                                    | ксийск<br>ана СФР: Клиентская служб<br>(анты-Мансийского автоно                                                                                       | а (на<br>иного                              |                                | ~       |  |
| Район / Адиминот<br>Ханты-Мансий<br>Наименование<br>правах отдела)<br>округа-Югры                                                                                | <sup>зативный центр</sup><br>ский район, г. Ханты-Ман<br>территориального орга<br>в г. Ханты-Мансийске Х<br>адрес, по кот                                                                                                    | ксийск<br>ана СФР: Клиентская служб<br>Санты-Мансийского автоно<br><b>ГОРОМУ ХОТИТЕ</b>                                                               | а (на<br>иного<br>ПОДАТ                     | <mark>ь заявлени</mark>        | v.      |  |
| Район / Адиминот<br>Ханты-Мансий<br>Наименование<br>правах отдела)<br>округа-Югры<br>выбор терри<br>в который пи                                                 | <sup>зативный</sup> центр<br>ский район, г. Ханты-Ман<br>территориального орга<br>в г. Ханты-Мансийске Х<br>адрес, по кот<br>адрес, по кот<br>одаётся заявлени                                                                | кийск<br>ана СФР: Клиентская служб<br>Санты-Мансийского автоно<br><b>горому хотите</b><br>ана Социального фо<br>1е                                    | а (на<br>иного<br><b>подат</b><br>нда Росси | <mark>ь Заявлени</mark><br>1и, | ✓       |  |
| Район / Адимичет<br>Ханты-Мансий<br>Наименование<br>правах отдела)<br>округа-Югры<br>выберите адрес,                                                             | зативный центр<br>ский район, г. Ханты-Ман<br>территориального орга<br>в г. Ханты-Мансийске X<br>адрес, по кот<br>одаётся заявлени<br>по которому вы хоти                                                                     | ксийск<br>ана СФР: Клиентская служб<br>(анты-Мансийского автоно<br>торому хотите<br>ана Социального фо<br>1е<br>ите подать заявление                  | а (на<br>иного<br><b>подат</b><br>нда Росси | <mark>ь Заявлени</mark><br>1и, | v<br>e: |  |
| Район / Адимичет<br>Ханты-Мансий<br>Наименование<br>правах отдела)<br>округа-Югры<br>выберите адрес,<br>в который по<br>ыберите адрес,<br>по адресу ме           | зативный центр<br>ский район, г. Ханты-Ман<br>территориального орга<br>в г. Ханты-Мансийске Х<br>адрес, по кот<br>одаётся заявлени<br>по которому вы хоти<br>ста жительства заяви                                             | ксийск<br>ана СФР: Клиентская служб<br>(анты-Мансийского автоно<br>торому хотите<br>ана Социального фо<br>не<br>ите подать заявление<br>птеля         | а (на<br>лного<br><b>подат</b><br>нда Росси | <mark>ь Заявлени</mark><br>1и, | e:      |  |
| Район / Адимичет<br>Ханты-Мансий<br>Наименование<br>правах отдела)<br>округа-Югры<br>выберите а<br>выбор терри<br>в который по<br>ыберите адрес,<br>по адресу ме | зативный центр<br>ский район, г. Ханты-Ман<br>территориального орга<br>в г. Ханты-Мансийске Х<br>адрес, по кот<br>иториального орга<br>одаётся заявлени<br>по которому вы хоти<br>ста жительства заяви<br>ста пребывания заяв | ксийск<br>ана СФР: Клиентская служб<br>Санты-Мансийского автоно<br>торому хотите<br>ана Социального фо<br>е<br>ите подать заявление<br>птеля<br>ителя | а (на<br>иного<br>подат<br>нда Росси        | <mark>ь Заявлени</mark><br>1и, |         |  |

Ваше заявление будет рассмотрено

14. Завершающим заявления необходимо этапом перед подачей каждый правил, Вы подтвердить пункт что предупреждены об ответственности за достоверность указанных заявлении В сообщать, об обязанности представленных сведений, также а 0 наступлении обстоятельств, влияющих на установление выплаты, не позднее 1 месяца с момента наступления события.

| 1 |   |
|---|---|
|   | , |
|   | - |
|   | 1 |
|   | , |

Правила предоставления услуги

Об ответственности за достоверность указанных в заявлении и представленных сведений, предупреждена (предупрежден)

Об обязанности сообщать о наступлении обстоятельств, влияющих на установление выплаты, не позднее 1 месяца с момента наступления события предупреждена (предупрежден)

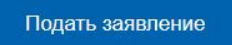

Перед тем, как нажимать кнопку «Подать заявление», внимательно проверьте правильность указанных Вами сведений в заявлении.

## 15. После подачи заявления появится подтверждение об отправке в ведомство, статус заявления можно отследить по истории.

| <b>Е ГОСУСЛУГИ</b> Заявл                                                                                                    | ения До        | кументы | Платежи | Помощь | Q |
|----------------------------------------------------------------------------------------------------|----------------|---------|---------|--------|---|
| < Назад                                                                                                    |                |         |         |        |   |
| Рассмотрение заявления о распоряжении средствами (частью средст<br>материнского (семейного) капитала на получение ежемесячной выпл<br>достижения ребенком возраста трех лет<br>№ 2832107005 | гв)<br>паты до | Дейст   | вия :   |        |   |
| Заявление отправлено в ведомство                                                                                                    |                | Сегодня | в 14:29 |        |   |
| Показать историю                                                                                                    |                |         |         |        |   |